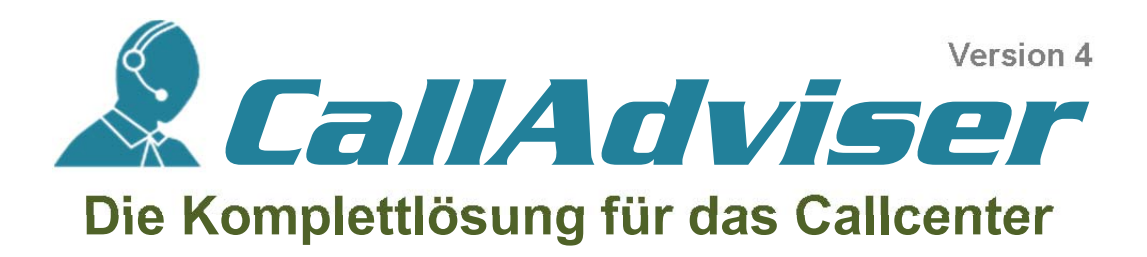

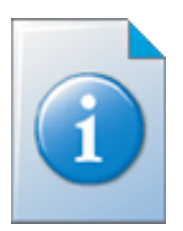

# - Installationsanleitung -

# Systemanforderung

**CallAdviser** ist auf allen Industriestandard-kompatiblen Personal Computern ab dem Pentium II oder vergleichbarer Prozessorleistung einsetzbar.

Details zu den genauen Systemanforderungen finden Sie unter:

https://www.jbsoftware.de/calladviser/details.htm

Installation auf gleichem Rechner (Server + Client)

Es ist ebenso möglich, **CallAdviser** auf nur einem PC zu verwenden. In diesem Fall installieren Sie bitte zunächst die Administration mit SQL Server und anschließend den Client auf jeweils dem gleichen PC.

## Informationen zur Installation des Microsoft SQL Server Express

**CallAdviser** verwaltet alle Daten im Microsoft SQL Server. Hierzu kann die kostenfreie Express-Edition des SQL Server installiert werden.

SQL Server Express basiert auf dem großen Bruder, dem SQL Server.

Init der Express-Edition lässt sich CallAdviser durchaus mit 40 bis 60 Arbeitsplätzen betreiben, bevor Leistungseinschnitte bemerkbar werden. Eine einfache Upgrade-Funktion zum einem späteren Wechsel auf SQL Server Standard- oder Enterprise-Edition ist in der Express-Edition integriert.

## Vorbereitung

Laden Sie sich von unserer Webseite das Setup **für Ihre Server-Installation** sowie das **Setup für die Arbeitsplatz-Installation** (nachfolgend Client-Installation genannt) herunter. Zur Installation benötigen Sie Installations- bzw. Administratorrechte.

Download: www.jbsoftware.de/calladviser/download.php

### Schritt 1 von 2, Server-Installation und Konfiguration (einmalige Installation)

Starten Sie das Setup zur Serverinstallation und folgen Sie den Anweisungen. Abhängig davon, für welche Setup-Variante (mit oder ohne integriertem Microsoft SQL Server Express) Sie sich entschieden haben, erfolgt vor der eigentlichen Administrationsinstallation die des SQL Server.

| 5 | Einrichtungsassistent Setup                                                                                                    |  |  |  |  |
|---|----------------------------------------------------------------------------------------------------|--|--|--|--|
|   | Willkommen beim Assistenten für<br>erforderliche Programme                                                                                                    |  |  |  |  |
|   | Der Setup Assistent hat festgestellt, dass einige für die Ausführung der zu<br>installierenden Software erforderlichen Programme, nicht vorhanden sind.                                                                                                    |  |  |  |  |
|   | Dieser Assistent wird Sie darin unterstützen, diese erforderlichen<br>Programme zu installieren.                                                                                                    |  |  |  |  |
|   | Klicken Sie auf "Weiter >", um eine Liste der erforderlichen Programme<br>anzuzeigen.                                                                                                    |  |  |  |  |
|   | Klicken Sie auf "Fertigstellen", um den Assistenten für notwendige<br>Programme abzubrechen und mit dem Setup Assistenten fortzufahren.<br>Klicken Sie auf "Abbrechen", um die komplette Installation abzubrechen<br>und den Setup Assistenten zu beenden. |  |  |  |  |
|   | Zurück Weiter Fertigstellen Abbrechen                                                                                                    |  |  |  |  |

Falls Sie das Setup mit integriertem SQL Server verwenden und auf Ihrem PC bislang noch kein SQL Server existiert, startet der Installationsassistent mit diesem Dialogfenster. Sie werden aufgefordert, zunächst den SQL Server zu installieren.

Klicken Sie in diesem Fall bitte auf die Schaltfläche "Installieren".

Falls bereits ein SQL Server 2000 oder höher installiert ist, fahren Sie bitte mit den Anweisungen ab Seite 6 fort.

#### Installation des SQL Server Express

Die folgende Schritt-für-Schritt-Anleitung zeigt, wie Sie SQL Server 2008 Express installieren. Sie haben die Möglichkeit, eine »stille Installation« durchführen zu lassen oder aber die Konfiguration mit Hilfe eines Assistenten zu durchlaufen. Die folgenden Abschnitte beschreibt die assistentengestützte Installation.

Anstelle des SQL Server 2008 können Sie beispielsweise auch den SQL Server 2017 und höher einsetzen. CallAdviser ist aufwärtskompatibel zu SQL Server 2017 und höher (Download, letzte Seite...).

Sollten Sie SQL Server Express nicht über unser Produkt installieren, starten Sie die manuelle Installation per Doppelklick. In beiden Fällen sehen Sie das folgende Dialogfenster:

| 5                                                                                                    | SQL Server 2008 R2-Setup – 🗆 🗙                                                                                                    |
|----------------------------------------------------------------------------------------------------|----------------------------------------------------------------------------------------------------|
| Lizenzbedingungen<br>Zur Installation von SQL Server 20                                                                                                    | 208 R2 müssen Sie den Microsoft-Software-Lizenzbedingungen zustimmen.                                                                                                    |
| Setupunterstützungsregeln<br>Lizenzbedingungen<br>Funktionsauswahl<br>Installationsregeln<br>Instanzkonfiguration<br>Erforderlicher Speicherplatz<br>Severkonfiguration<br>Datenbankmodulkonfiguration<br>Fehlerberichterstellung<br>Konfigurationsregeln für die Install<br>Installationsstatus<br>Abgeschlossen | MICROSOFT-SOFTWARE-LIZENZBESTIMMUNGEN         MICROSOFT SQL SERVER 2008 R2 EXPRESS         Diese Lizenzbestimmungen sind ein Vertrag zwischen Ihnen und der Microsoft Corporation (oder einer anderen Microsoft-Konzerngeselischaft, wenn diese an dem Ort, an dem Sie leben, die Software Iterzeitre). Bitte leisen Sie die Lizenzbestimmungen aufmerksam durch. Sie geiten für die oben genannte Software und gegebenenfalls für die Medien, auf denen Sie die Lesenzeiter und einen Sie die Lizenzeiter und einen Sie die Lizenzeiter und einen Sie die Sie zustenzeiter und einen Sie die Lizenzeiter und einen Sie die Sie zustenzeiter und einen Sie die Sie zustenzeiter und einen Sie zustenzeiter und einen Sie die Sie zustenzeiter und einen Sie die Sie zustenzeiter und einen Sie die Sie zustenzeiter und einen Sie die Sie zustenzeiter und einen Sie die Sie zustenzeiter und einen Sie die Sie zustenzeiter und einen Sie die Sie zustenzeiter und einen Sie zustenzeiter und einen Sie zustenzeiter und einen Sie zustenzeiter und einen Sie die Sie zustenzeiter und einen Sie zustenzeiter und ein die Sie zustenzeiter und einen Sie zustenzei |
|                                                                                                    | Kopieren       Drucken         Ich äkzeptiere die Lizenzbedingungen.       Daten zur Eunktionsverwendung an Microsoft senden. Funktionsverwendungsdaten enthalten         Informstionen zu Ihrer Hardwarekonfiguration und der Verwendung von SQL Server und seinen K         Weitere Informationen finden Sie in den Datenschutzbestimmungen zu SQL Server 2008 R2.                                                                                                    |
|                                                                                                    | < <u>Z</u> urück <u>W</u> eiter > Abbrechen Hilfe                                                                                                    |

Akzeptieren Sie die Lizenzbedingungen und klicken Sie auf "Weiter", um zum nächsten Schritt zu gelangen.

Der Installationsassistent richtet nun die erforderlichen Komponenten ein, die für die weitere Installation erforderlich sind.

Klicken Sie erneut auf "Weiter".

Sobald die System-Konfigurationsüberprüfung abgeschlossen ist, sehen Sie den eigentlichen Installationsassistenten von Microsoft SQL Server Express.

| 1                                                                                                    | SQL Server 2008 R2-Setup – 🗆 🗙                                                                                               |                                                                                                    |  |  |  |  |
|----------------------------------------------------------------------------------------------------|----------------------------------------------------------------------------------------------------|----------------------------------------------------------------------------------------------------|--|--|--|--|
| <b>Funktionsauswahl</b><br>Wählen Sie die zu installierenden E                                                                                                    | xpress-Funktionen aus.                                                                                                    |                                                                                                    |  |  |  |  |
| Setupunterstützungsregeln<br>Lizenzbedingungen<br>Funktionsauswahl<br>Installationsregeln<br>Instanzkonfiguration<br>Erforderlicher Speicherplatz<br>Serverkonfiguration<br>Datenbankmodulkonfiguration<br>Fehlerberichterstellung<br>Konfigurationsregeln für die Install<br>Installationsstatus<br>Abgeschlossen | Eunktionen:<br>Detenbankmoduldienste<br>SQL Client Connectivity SDK<br>Verteilbare Funktionen<br>SQL Client Connectivity SDK | Beschreibung:<br>Serverfunktionen sind<br>instanzabhängig, verfügen über<br>eigene Registrierungsstrukturen<br>und unterstützen mehrere<br>Instanzen auf einem Computer. |  |  |  |  |
|                                                                                                    | Alles auswählen Auswahl aufheben<br>Vegzeichnis für freigegebene Funktionen: C:\Program Files (x86)                          | Microso                                                                                                    |  |  |  |  |
|                                                                                                    | < <u>Z</u> urück <u>W</u> eiter :                                                                                            | > Abbrechen Hilfe                                                                                                    |  |  |  |  |

Belassen Sie die Vorgaben und klicken Sie erneut auf "Weiter".

| 1                                                                                                    | SQL Serv                                                    | er 2008 R2-9               | Setup                        |                   | - 🗆 ×          |
|----------------------------------------------------------------------------------------------------|-------------------------------------------------------------|----------------------------|------------------------------|-------------------|----------------|
| Instanzkonfiguration<br>Geben Sie den Namen und die In<br>integriert.                                                                                                    | stanz-ID für die SQL Server-Ir                              | istanz an. Die Ir          | stanz-ID wird in den         | Installationspfad |                |
| Setupunterstützungsregeln<br>Lizenzbedingungen<br>Funktionsauswahl<br>Installationsregeln<br>Instanzkonfiguration<br>Erforderlicher Speicherplatz<br>Serverkonfiguration<br>Datenbankmodulkonfiguration<br>Fehlerberichterstellung<br>Konfigurationsregeln für die Install<br>Installationsregeln für die Install | ○ <u>S</u> tandardinstanz<br>● Ben <u>a</u> nnte Instanz:   | SQLExpress                 |                              |                   |                |
|                                                                                                    | <u>I</u> nstanz-ID:<br>I <u>n</u> stanzstammverzeichnis:    | SQLExpress<br>C:\Program F | iles (x86)\Microsoft S       | QL Server\        |                |
|                                                                                                    | SQL Server-Verzeichnis:<br>Insta <u>l</u> lierte Instanzen: | C:\Program F               | iles (x86)\Microsoft S       | QL Server∖MSSQL1( | _50.SQLExpress |
| Abgeschlossen                                                                                                    | Instanzname Inst                                            | tanz-ID                    | Funktionen                   | Edition           | Version        |
|                                                                                                    |                                                             |                            | < <u>Z</u> urück <u>W</u> ei | iter > Abbrec     | hen Hilfe      |

Serverkonfiguration

Auch im darauffolgenden Schritt sollten Sie keinen Vorgabewert ändern und auf "Weiter" klicken.

Im darauffolgenden Schritt wählen Sie als "Starttyp" bitte "Automatisch" und klicken auf "Weiter".

|                                                                                                    | , , ,                 |                                                        |                                                 |                                       | interteri dell'                                                    | rener .                  |                                                       |        |
|----------------------------------------------------------------------------------------------------|-----------------------|--------------------------------------------------------|-------------------------------------------------|---------------------------------------|--------------------------------------------------------------------|--------------------------|-------------------------------------------------------|--------|
| punterstützungsregeln                                                                                                    | Dienstkonten Sortieru | ing                                                    |                                                 |                                       |                                                                    |                          |                                                       |        |
| nzbedingungen<br>rtionsauswahl                                                                                                  | Microsoft empfiehlt   | die Verwendung eines separ                             | aten Kontos für jeden SQL S                     | erver-Dienst.                         |                                                                    |                          |                                                       |        |
| llationsregeln                                                                                                    | Dienst                | Kontoname                                              | Kennwor                                         | : Starttyp                            |                                                                    |                          |                                                       |        |
| nzkonfiguration                                                                                                    | SQL Server Database   | Engine NT AUTHORITY\f                                  | Network Service                                 | Automatisch 👻                         |                                                                    |                          |                                                       |        |
| Jerlicher Speicherplatz<br>erkonfiguration                                                                                      | SQL Server Browser    | Dienstkonten                                           | Sortierung                                      |                                       |                                                                    |                          |                                                       |        |
| stenbankmodulkonfiguration<br>•hlerberichterstellung<br>onfigurationsregeln für die Install<br>stallationstatus<br>bgeschlossen | 10 0                  | CILL P. V                                              |                                                 |                                       |                                                                    |                          |                                                       |        |
| gurationsregeln für die Install<br>lationsstatus<br>schlossen                                                                   |                       | Dienst                                                 | nptienit die Verw                               | Kontoname                             | eparaten Kontos fur Ji                                             | eden SQL Sen<br>Kennwort | ver-Dienst.<br>Starttyp                               |        |
| figurationsregeln für die Install<br>Ilationsstatus<br>eschlossen                                                               |                       | Dienst<br>SQL Server [                                 | nprienit die Verw<br>Database Engine            | Kontoname<br>NT AUTHORI               | ITY\Network Service                                                | eden SQL Sen<br>Kennwort | ver-Dienst.<br>Starttyp<br>Automatisch                | ~      |
| nfigurationsregeln für die Install<br>tallationsstatus<br>geschlossen                                                           |                       | Microsoft er<br>Dienst<br>SQL Server I<br>SQL Server E | nprienit die Verw<br>Database Engine<br>Browser | Kontoname<br>NT AUTHORI<br>NT AUTHORI | eparaten Kontos fur je<br>ITY\Network Service<br>ITY\LOCAL SERVICE | eden SQL Sen<br>Kennwort | ver-Dienst.<br>Starttyp<br>Automatisch<br>Automatisch | ×<br>× |

| SQL Server 2008 R2-Setup           Datenbankmodulkonfiguration                                                                                                    |                                                                                                    |                                                                       | Jetzt bestimmen Sie den Authentifizie-                                                                                                    |  |
|----------------------------------------------------------------------------------------------------|----------------------------------------------------------------------------------------------------|-----------------------------------------------------------------------|----------------------------------------------------------------------------------------------------|--|
| Geben Sie den Authentifizierungss<br>Datenbankmodul an.                                                                                                    | cherheitsmodus, die Administratoren und die Datenverzeichnisse für d                                                                                                    | 85                                                                    | später am SQL Server anmelden.                                                                                                    |  |
| Setupunterstützungsregeln<br>Lizenzbedingungen<br>Funktionsauswahl<br>Installationsregeln                                                                                      | Kontobereitstellung Datenverzeichnisse Benutzerinstanzen<br>Geben Sie den Authentifizierungsmodus und die Administratoren<br>Authentifizierungsmodus                                                                                       | für das Datenbankmodul an.                                            | Achten Sie unbedingt darauf, dass Sie<br>" <b>Gemischter Modus</b> " wählen.                                                                                 |  |
| Instanzkonfiguration<br>Erförderlicher Speicherplatz<br>Serverkonfiguration<br>Datenbank modulkonfiguration<br>Fehlerberichterstellung<br>Konfigurationersenen für die Install | Windows-Authentifizierungsmodus     Gemischter Modus (SQL Server-Authentifizierung und Windows     Geben Sie das Kennwort für das SQL Server-Systemadministratorki     Kennwort eingeben:                                                  | -Authentifizierung)<br>onto ('SA') an.                                | Vergeben Sie bitte ein Kennwort und <b>notieren Sie sich das Kennwort</b> .                                                                                  |  |
| Installationsstatus<br>Abgeschlossen                                                                                                    | Kennwort bestätiger<br>SQL Server-Adminis<br>WNN-BenutzerA                                                                                                    | itenverzeichnisse Be                                                  | enutzerinstanzen                                                                                                    |  |
|                                                                                                    | Geben Sie den Authen<br>Authentifizierungsmoo                                                                                                    | tifizierungsmodus ur<br>dus                                           | nd die Administratoren für das Datenbankmodul an.                                                                                                    |  |
|                                                                                                    | Aktuellen Benutzer O Windows-Authentif                                                                                                    | ïzierungsmodus                                                        |                                                                                                    |  |
|                                                                                                    | Gemischter Modus                                                                                                    | (SQL Server-Authenti                                                  | fizierung und Windows-Authentifizierung)                                                                                                    |  |
|                                                                                                    | Geben Sie das Kennwo                                                                                                    | ort für das SQL Server                                                | -Systemadministratorkonto ("SA") an.                                                                                                    |  |
|                                                                                                    | Kennwort eingeben:                                                                                                    | ••••                                                                  |                                                                                                    |  |
|                                                                                                    | Kennwort bestätigen:                                                                                                    | ••••                                                                  |                                                                                                    |  |
| ist, <u>kann</u> alta<br><b>Domäne vo</b><br>Sie zur Anm<br>Bei dem Ke                                                                                                    | ernativ der Windows-Authentifi<br>rhanden oder Sie verfügen i<br>eldung unbedingt den "gemis<br>nnwort handelt es sich um das                                                                                                    | zierungsmodus<br>nicht über gute<br>chten Modus"<br>Systemadmini      | verwendet werden. <b>Ist hingegen keine</b><br><b>Kenntnisse zum SQL Server</b> , sollten<br>bevorzugen.<br>stratorkennwort. Der Benutzername zu             |  |
| diesem Kon                                                                                                    | to ist bereits vom SQL Server                                                                                                    | vorgegeben un                                                         | d lautet » <b>sa</b> «.                                                                                                    |  |
| Notieren Sie                                                                                                    | e sich für zukünftige Logins die                                                                                                    | folgenden Zug                                                         | angsdaten:                                                                                                    |  |
| <ul><li>Benu</li><li>Kenr</li></ul>                                                                                                    | tzername: <b>sa</b><br>wort: <i><ihr gewähltes<="" i="" selbst=""></ihr></i>                                                                                                    | Kennwort>                                                             |                                                                                                    |  |
| Für die reine<br>erforderlich.<br>gemischten                                                                                                    | e Windows-Authentifizierung s<br>Unser Support beschränkt sic<br>Modus.                                                                                                    | ind fundierte Ke<br>h daher aussch                                    | enntnisse zum SQL Server zwingend<br>nließlich auf den Installationsmodi im                                                                                  |  |
| Datenbankmodulkonfigu                                                                                                    | SQL Server 2008 R2-Setup                                                                                                    |                                                                       | Tipp: Mit einem Klick auf den Reiter<br>Datenverzeichnisse" können Sie                                                                                       |  |
| Geben Sie den Authentifizierungss<br>Datenbankmodul an.                                                                                                    | cherheitsmodus, die Administratoren und die Datenverzeichnisse für d                                                                                                    | 85                                                                    | bestimmen, in welchem Verzeichnis der                                                                                                    |  |
| Setupunterstützungsregeln<br>Lizenzbedingungen<br>Funktionsauswahl<br>Installationsregeln<br>Instanzkonfiguration<br>Erforderlicher Swichsenlatz                               | Kontobereitstellung         Datenverzeichnisse         Benutzerinstanzen           Datenstammverzeichnis:         VProgram Files (xl)           Systemdatenbankverzeichnis:         C:\Program Files           SupervMSSQL10         \Data | 90\Microsoft SQL Server\<br>(x80\Microsoft SQL<br>50.SQLEXPRESS\MSSQL | SQL Server zukünftige Datenbanken<br>verwaltet. Sie sollten allerdings <u>kein</u><br>Netzwerkverzeichnis wählen. Wählen<br>Sie ein lokales Verzeichnis oder |  |
| Serverkonfiguration                                                                                                    | Benutzerdatenbankverzeichnis: C:\Program Files                                                                                                    | (x86)\Microsoft SQL Serve                                             | belassen Sie die Standardeinstellung.                                                                                                    |  |

| Serverkonfiguration                                                                                                    | Benutzerdatenbankv                                                                      | erzeichnis: C:(Program Piles (xob)(Wicrosoft SqL Serve                                                | seracceri ele ale etarradi demotenang.                                                                                                    |
|----------------------------------------------------------------------------------------------------|-----------------------------------------------------------------------------------------|----------------------------------------------------------------------------------------------------|----------------------------------------------------------------------------------------------------|
| Datenbankmodulkonfiguration<br>Fehlerberichterstellung<br>Konfigurationsregeln für die Install<br>Installationsstatus<br>Abgeschlossen | Verzeichnis des Benn<br>Temporäres Datenbi<br>Temporäres Datenbi<br>Sicherungsverzeichr | Kontobereitstellung Datenverzeichnisse Benut<br>Datenstammverzeichnis:<br>Systemdatenbankverzeichnis: | Lzerinstanzen         \Program Files (x86)\Microsoft SQL Server\         C:\Program Files (x86)\Microsoft SQL         Server\MSSQL10_50.SQLEXPRESS\MSSQL         \Data |
|                                                                                                    |                                                                                         | Benutzerdatenbankverzeichnis:                                                                         | C:\Program Files (x86)\Microsoft SQL Serve                                                                                                    |
|                                                                                                    |                                                                                         | Verzeichnis des Benutzerdatenbankprotokolls:                                                          | C:\Program Files (x86)\Microsoft SQL Serve                                                                                                    |

| <b>t</b>                                                                                                    | SQL Server 2008 R2-Setup – 🗖 🗙                                                                                                    |
|----------------------------------------------------------------------------------------------------|----------------------------------------------------------------------------------------------------|
| Fehlerberichterstellung                                                                                                    |                                                                                                    |
| Helfen Sie Microsoft beim Verbe:                                                                                                    | seem der SQL Server-Funktionen und -Dienste.                                                                                                    |
| Setupunterstützungsregeln<br>Lizenzbedingungen<br>Funktionsauswahl<br>Installationsregeln<br>Instanzkonfiguration<br>Erforderlicher Speicherplatz<br>Severkonfiguration<br>Datenbantmodulkonfiguration<br><b>Feherberichterstellung</b><br>Konfigurationsregeln für die Install<br>Installationsstatus<br>Abgeschlossen | Geben Sie die Informationen an, die Sie automatisch an Microsoft senden möchten, um künftige<br>Versionen von SQL Server zu verbessern. Diese Einstellungen sind optional. Microsoft behandelt diese<br>Informationen vertraulich. Microsoft stellt über Microsoft Update möglicherweise Updates bereit, mit<br>denen die Funktionsnutzungsdaten gesindert werden. Diese Updates Konnen abhängig von Ihren<br>Einstellungen für automatische Updates automatisch auf den Computer heruntergeladen und<br>installiert werden.<br>Weitere Informationen finden Sie in den Datenschutzbestimmungen zu SQL Server 2008 R2.<br>Weitere Informationen zu Microsoft Update und zum automatischen Update.<br>   Weitere Informationen zu Microsoft Update und zum automatischen Update.<br>   Windows- und SQL Server-Fehlerberichte an Microsoft oder den Berichtsserver des Unternehmens<br>   senden. Diese Einstellung gilt nur für Dienste ohne Benutzereingriff. |
|                                                                                                    |                                                                                                    |
|                                                                                                    | < <u>Z</u> urûck <u>₩</u> eiter > Abbrechen Hilfe                                                                                                    |

Nach einem erneuten Klick auf "Weiter" können Sie bestimmen, ob eventuelle Fehlerberichte an Microsoft oder den Berichtsserver Ihres Unternehmens gesendet werden sollen.

Damit ist Ihre SQL Server Konfiguration abgeschlossen.

Mit einem abschließenden Klick auf "Weiter" starten Sie die Installation.

Falls Sie unser Setup mit integriertem SQL Server verwendet haben, folgt nun die Installation des eigentlichen Einrichtungsassistenten.

Es kann vorkommen, dass das Setup nach der Installation des SQL Server nicht automatisch mit der Installation der CallAdviser Administration fortfährt. Bitte starten Sie in diesem Fall das Setup einfach erneut per Doppelklick.

#### Installation des Installationsassistenten

Nach dem erfolgreich installierten SQL Server starten Sie bitte den automatisch der eigentliche Installationsprozess, nämlich die Installation des "**CallAdviser-Installationsassistenten**".

| 閿 | Einrichtungsassistent Setup                                                                                                    |  |  |  |
|---|----------------------------------------------------------------------------------------------------|--|--|--|
|   | Willkommen beim Setup<br>Assistenten von CallAdviser<br>Einrichtungsassistent<br>Der Setup Assistent wird CallAdviser<br>Einrichtungsassistent auf Ihrem Computer installieren.<br>Klicken Sie auf "Weiter" um fortzufahren, oder auf<br>"Abbrechen" um den Setup Assistent zu beenden. |  |  |  |
|   |                                                                                                    |  |  |  |
|   | < Zurück Weiter > Abbrechen                                                                                                    |  |  |  |

Zunächst sehen Sie den Begrüßungsbildschirm.

Klicken Sie bitte auf "Weiter" und akzeptieren Sie auf der nächsten Seite die Lizenzvereinbarung.

Klicken Sie erneut auf "Weiter" und tragen die Benutzerinformationen ein.

Nach erneutem Klick auf "Weiter" können Sie den Installationspfad anpassen. Wir empfehlen den bereits eingetragenen Ordnerpfad.

Klicken Sie nochmals auf "Weiter" und bestätigen Sie die Installation mit einem abschließenden Klick auf "Installieren". Am Ende der Installation starten Sie bitte den CallAdviser-Installationsassistenten und sehen das folgende Dialogfenster:

Stellen Sie zunächst sicher, dass der "SQL Server-Dienst-Manager" gestartet wurde (eventuell ist ein Neustart des Server-PC's notwendig).

Im Feld "**SQL-Server**" tragen Sie nun den Namen des Server-PC's (alternativ die Instanz Ihres SQL-Servers) ein. Wenn Sie zuvor die Standardinstallation des SQL Server Express durchführten, tragen Sie bitte den PC- und Instanznamen (in der Regel "**SQLExpress**") getrennt mit einem Backslash ein. Den PC-Namen erfahren Sie, wenn Sie mit der rechten Maustaste auf das "Arbeitsplatz"-Symbol auf Ihrem Windows-Desktop klicken, "**Eigenschaften**" auswählen und auf "**Computername**" klicken.

Als nächstes bestimmen Sie den Verbindungstyp. Sollten Sie sich in einer Windows-Domäne befinden, können Sie die Windows-Authentifizierung - falls nicht, bitte die SQL-Server Authentifizierung - wählen. Die beiden Felder für "Benutzername" und "Kennwort" müssen Sie nur dann ausfüllen, wenn Ihr SQL-Server per "SQL Server Authentifizierung" installiert und konfiguriert wurde (dies haben Sie bereits während der Installation des SQL-Servers entschieden, **siehe Seite 5**).

Abschließend melden Sie sich mit einem Klick auf die Login-Schaltfläche am SQL-Server an.

Der CallAdviser-Installationsassistent begrüßt Sie nun mit folgendem Fenster:

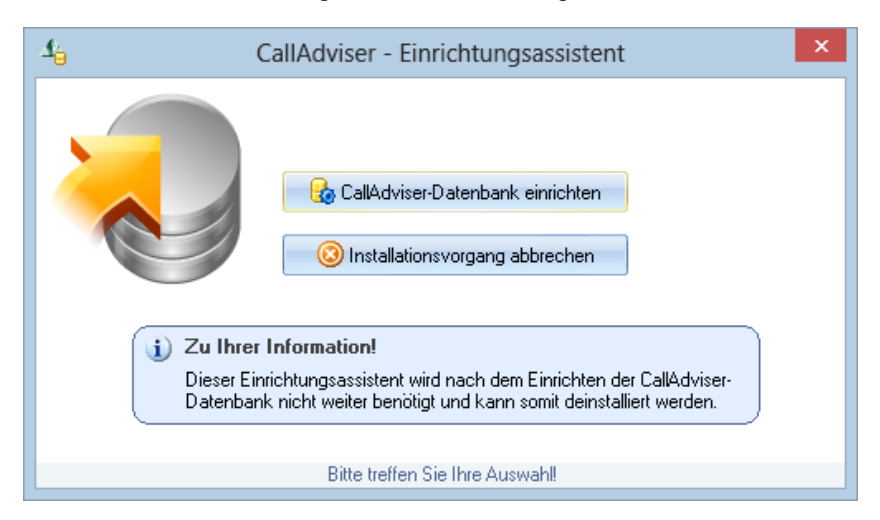

Klicken Sie jetzt auf die Schaltfläche "CallAdviser-Datenbank einrichten". Die Einrichtung dauert nur wenige Augenblicke und wird mit einer Fortschrittsanzeige visualisiert.

Die Server-Installation ist damit abgeschlossen. Der Einrichtungsassistent wird nun nicht weiter benötigt und kann daher auch wieder deinstalliert werden.

Wir empfehlen zu Testzwecken auf dem Server-PC auch eine Client-Installation für Arbeitsplätze durchzuführen (*siehe nächster Schritt*).

Damit der SQL Server über das Netzwerk erreichbar ist, sind Netzwerkeinstellungen und Portfreigaben für die Firewall notwendig.

Weitere Details hierzu finden Sie ab Seite 10.

### Schritt 2 von 2, Installation der Clients (je Arbeitsplatz)

Begeben Sie sich an einen Arbeitsplatz-PC (Client) und führen Sie das Setup zur Client-Installation (SetupClient.exe) aus. Nach der Installation starten Sie CallAdviser und Sie sehen das Startfenster:

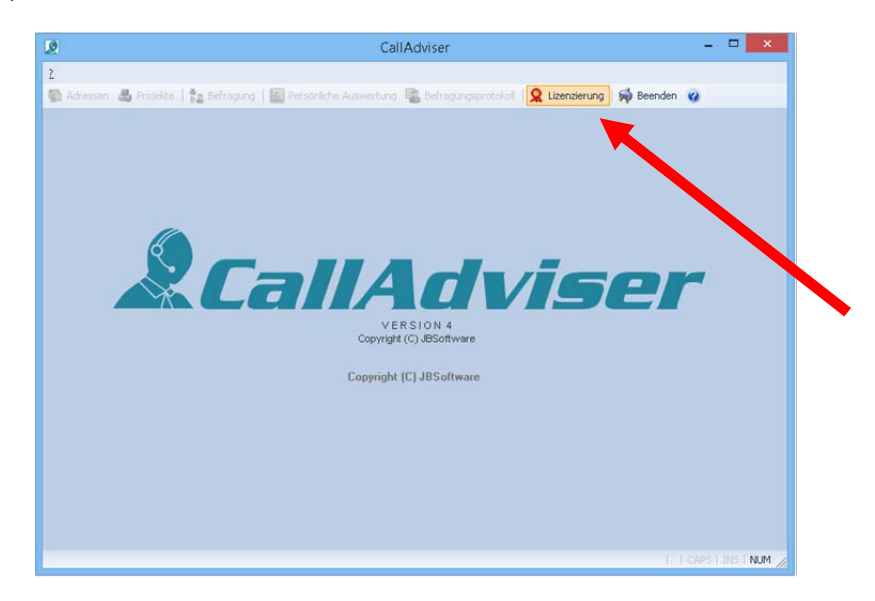

Mit einem Klick auf "Lizenzierung" gelangen Sie zu folgendem Fenster:

|                                                                     | Willkomme                                       | n bei CallAdviser!                                       |                                                  |
|---------------------------------------------------------------------|-------------------------------------------------|----------------------------------------------------------|--------------------------------------------------|
| Damit sich CallAdviser mit Ihrer<br>Diese Daten müssen Sie nur b    | m SQL-Server verbir<br>ei Ihrer Erstinstallatio | nden kann, werden dessen 2<br>on einmalig eintragen.     | Zugangsdaten benötigt.                           |
| Gehen Sie hierzu wie folgt vor:                                     |                                                 |                                                          |                                                  |
| - Klicken Sie auf "Verbindur<br>Klicken Sie auf "Konfigura          | ng prüfen", um die V<br>tionsdatei erstellen",  | erbindung zu Ihrem SQL-Ser<br>um eine eine solche Konfig | ver zu überprüfen.<br>urationsdatei zu erstellen |
| <ul> <li>Kopieren Sie diese Datei a</li> <li>SQL-Server:</li> </ul> | nschließend bei alle                            | n Arbeitsstationen in dessen<br>Kennwort:                | Installationsverzeichnisse.<br>Kennwort: (Wdh.)  |
| Kopieren Sie diese Datei a SQL-Server: Servername\SQLExpress        | nschließend bei alle<br>Login:<br>sa            | n Arbeitsstationen in dessen<br>Kennwort:                | Kennwort: (Wdh.)                                 |

Tragen Sie hier die Client-Zugangsdaten zum SQL-Server ein. Wenn es sich um eine Windows-Authentifizierung handelt, lassen Sie die beiden Felder "Login" und Kennwort einfach leer.

Nun prüfen Sie die Verbindung, indem Sie auf "Verbindung zum SQL-Server prüfen" klicken. Wenn die Verbindung erfolgreich war, erzeugen Sie mit "Arbeitsplatz-Konfigurationsdatei erstellen" eine Zugangsdatei. In ihr sind die Client-Zugangsdaten verschlüsselt gespeichert, welche die Clients benötigen, um sich zukünftig mit dem SQL-Server zu verbinden.

#### Wozu dient die Konfigurationsdatei?

Damit sich alle Clients ohne zusätzlichen Konfigurationsaufwand am Microsoft SQL-Server automatisch anmelden können, müssen Sie, wie soeben getan, einmalig an einem beliebigen Client eine Lizenzdatei erzeugen. Diese wird anschließend und <u>bei allen zukünftigen Client-Installationen</u> lediglich in dessen Installationsverzeichnis kopiert. Mit anderen Worten, Sie führen am nächsten Client-PC zunächst das Client-Setup aus, kopieren die bereits erstellte Konfigurationsdatei in dessen Installationsverzeichnis und schon können Sie sich auch dort umgehend mit dem SQL-Server verbinden. Sie müssen erneut keine Zugangsdaten mehr eintragen.

Nach der erfolgreichen Installation Ihres ersten Clients können Sie CallAdviser verwenden oder weitere Clients einrichten.

#### Konfiguration der Netzwerkeinstellungen und Einrichten der Firewall

Damit eine SQL Server-Instanz im Netzwerk für Arbeitsstationen erreichbar ist, müssen Sie die Netzwerkprotokolle konfigurieren und ggf. einschalten. Sollten Sie SQL Server Express auf einem Windows XP-System mit Service Pack 2 oder höher betreiben und dieser Rechner nicht Teilnehmer einer Active Directory Domäne sein, müssen Sie zusätzlich die Firewall konfigurieren:

Um die Netzwerkprotokolle einzurichten, starten Sie den SQL Configuration Manager aus dem Startmenü (Start / Programme / Microsoft SQL Server / Konfigurationstools / SQL Server-Konfigurations-Manager).

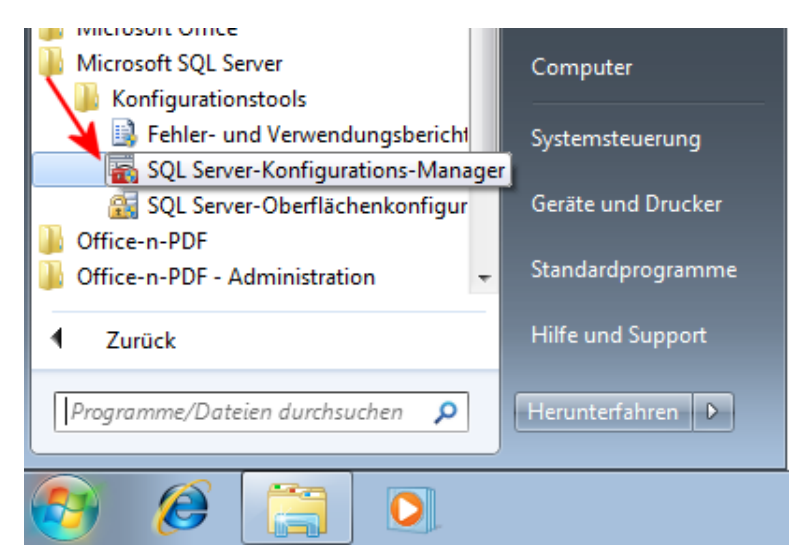

Bei **Windows 8** verwenden Sie die Suche und tragen als Suchbegriff zunächst "SQL Server" ein. Starten Sie jetzt bitte den SQL Server-Konfigurations-Manager über die Kachel "SQL Server-Konfigurations-Manager".

| Apps Ergebnisse für "SQL Server"   | Suchen<br>Apps  |
|------------------------------------|-----------------|
| SQL Server-                        | SQL Server 🗙 🔎  |
| SQL Server-<br>Installationscenter | Apps 4          |
| SQL Server-<br>Installationscenter | Einstellungen 0 |
| Fehler- und<br>Verwendungsberi     | Dateien 0       |

Wechseln Sie zum Zweig "SQL Server-Netzwerkkonfiguration / Protokolle für 'SQLEXPRESS'" und aktivieren Sie die beiden Protokolle "TCP/IP" und "Named Pipes", wie nachfolgend abgebildet.

| Sql Server Configurat                                  | ion Manager 🗧   | □ ×         |
|--------------------------------------------------------|-----------------|-------------|
| <u>D</u> atei Ak <u>t</u> ion <u>A</u> nsicht <u>?</u> |                 |             |
| 🗢 🔿 🖄 🗐 🧟 🔒                                            |                 |             |
| 🕵 SQL Server-Konfigurations-Manager                    | Protokollname   | Status      |
| SQL Server-Dienste                                     | 穿 Shared Memory | Aktiviert   |
| ▲ SQL Server-INetZwerkkonfiguration                    | 🐨 Named Pipes   | Aktiviert   |
| SOL Native Client 10.0-Konfiguration                   | 🍯 TCP/IP        | Aktiviert   |
|                                                        | <b>∛</b> ≣VIA   | Deaktiviert |
|                                                        |                 |             |

# Firewall-Einstellungen (im Beispiel der in Windows integrierten Firewall) Starten Sie über die Systemsteuerung die "Windows Firewall" und öffnen "Erweiterte Einstellungen".

Wechseln Sie zum Zweig "Eingehende Regeln" und klicken rechts in der Seitenleiste auf "Neue Regel...".

| <b>@</b>                                                                                                    | Windows-Firewall mit erv                                                                                                    | weiterter Sicherheit                                                                                                    |                                                                                                    | - 🗆 🗙                                                                                                    |
|----------------------------------------------------------------------------------------------------|----------------------------------------------------------------------------------------------------|----------------------------------------------------------------------------------------------------|----------------------------------------------------------------------------------------------------|----------------------------------------------------------------------------------------------------|
| Datei Aktion Ansicht ?                                                                                                    |                                                                                                    |                                                                                                    |                                                                                                    |                                                                                                    |
| <ul> <li>Windows-Firewall mit erweitert</li> <li>Eingehende Regeln</li> <li>Ausgehende Regeln</li> <li>Verbindungssicherheitsrege</li> <li>Verbindungssicherheitsrege</li> <li>Uberwachung</li> </ul> | Eingehende Regeln         Name         Image: Image: | Gruppe "Wiedergeben auf"-Funktio "Wiedergeben auf"-Funktio "Wiedergeben auf"-Funktio "Wiedergeben auf"-Funktio "Wiedergeben auf"-Funktio "Wiedergeben auf"-Funktio "Wiedergeben auf"-Funktio "Wiedergeben auf"-Funktio "Wiedergeben auf"-Funktio "Wiedergeben auf"-Funktio | Profil<br>Privat<br>Privat.<br>Öffen.<br>Privat<br>Domä<br>Öffen.<br>Privat<br>Domä<br>Privat<br>Domä<br>Öffen. | Aktionen       Eingehende Regeln       Neue Regel       Nach Profil filtern       Nach Status filtern       Nach Gruppe filtern       Ansicht       Aktualisieren       Liste exportieren       Hilfe |
| < >                                                                                                    | <                                                                                                    |                                                                                                    | >                                                                                                    |                                                                                                    |

Wählen Sie als "Regeltyp" die Option "Programm" und bestätigen Sie dies mit einem Klick auf "Weiter".

| <b>@</b>                                              | Assistent für neue eingehende Regel                                                                                                    | × |
|-------------------------------------------------------|----------------------------------------------------------------------------------------------------|---|
| <b>Regeltyp</b><br>Wählen Sie den Typ der zu erstelle | enden Firewallregel aus.                                                                                                    |   |
| Schritte:<br>Programm                                 | Welchen Regeltyp möchten Sie erstellen?                                                                                                    |   |
| <ul><li>Aktion</li><li>Profil</li><li>Name</li></ul>  | <ul> <li>Programm<br/>Regel, die die Verbindungen für ein Programm steuert.</li> <li>Port</li> </ul>                                                                                                    |   |
|                                                       | Hegel, die die Verbindungen für einen TCP- oder UDP-Port steuert.         Vordefiniert:         "Wiedergeben auf"-Funktionalität         Regel, die die Verbindungen für einen Windows-Vorgang steuert.         Benutzerdefiniert<br>Benutzerdefinierte Regel |   |

Wählen Sie über "**Durchsuchen...**" den Pfad zur Datei "**sqlservr.exe**". Diese befindet sich im Unterordner des zuvor installierten Microsoft SQL Server.

Standardpfad: "%ProgramFiles% (x86)\Microsoft SQL Server\MSSQL11.SQLEXPRESS\MSSQL\Binn\"

| 2                                            | Assistent für neue eingehende Regel                                                                                                    | × |
|----------------------------------------------|----------------------------------------------------------------------------------------------------|---|
| Programm<br>Geben Sie den vollständigen Prog | grammpfad und den Namen der ausführbaren Datei des Programms an, dem diese Regel entspricht.                                                                                                    |   |
| Schritte:<br>Regeltyp Programm               | Betrifft diese Regel alle oder nur ein bestimmtes Programm?                                                                                                    |   |
| Aktion     Profil                            | <ul> <li>Alle Programme</li> <li>Die Regel wird auf alle Computerverbindungen angewendet, die mit anderen<br/>Regeleigenschaften übereinstimmen.</li> </ul>                                        |   |
| • Name                                       | Dieser Programmpfad:     %ProgramFiles% (x86)\Microsoft SQL Server\MSSQL10_50.SQLEXPRE Durchsuchen      Beispiel c.\Pfad\ProgrammFiles%\Browser\Browser.exe     %ProgramFiles%\Browser\Browser.exe |   |

Nach einem erneuten Klick auf "Weiter" belassen Sie die Standardoption auf "Verbindung zulassen" und klicken erneut auf "Weiter".

| 2                                               | Assistent für neue eingehende Regel                                                                                                    | × |
|-------------------------------------------------|----------------------------------------------------------------------------------------------------|---|
| <b>Aktion</b><br>Legen Sie die Aktion fest, die | e ausgeführt werden soll, wenn eine Verbindung die in der Regel angegebenen Bedingungen erfüllt.                                                                                                    |   |
| Schritte:<br>Regeltyp                           | Welche Aktion soll durchgeführt werden, wenn eine Verbindung die angegebenen Bedingungen<br>erfüllt?                                                                                                    |   |
| Aktion     Profil                               | Erbindung zulassen     Dies umfasst sowohl mit IPsec geschützte als auch nicht mit IPsec geschützte Verbindungen.                                                                                                    |   |
| <ul> <li>Name</li> </ul>                        | <ul> <li>Verbindung zulassen, wenn sie sicher ist</li> <li>Dies umfasst nur mithilfe von IPsec authentifizierte Verbindungen. Die Verbindungen werden<br/>mit den Einstellungen in den IPsec-Eigenschaften und -regeln im Knoten</li> <li>"Verbindungssicherheitsregel" gesichert.</li> </ul> |   |
|                                                 | Appassen O Verbindung blockieren                                                                                                    |   |

Auch beim nächsten Schritt belassen Sie die Standardvorgaben und klicken nochmals auf "Weiter".

| 2                                                      | Assistent für neue eingehende Regel                                                                                                    | × |
|--------------------------------------------------------|----------------------------------------------------------------------------------------------------|---|
| <b>Profil</b><br>Geben Sie die Profile an, für die die | se Regel zutrifft.                                                                                                    |   |
| Schritte:<br>Programm<br>Aktion<br>Profil<br>Name      | <ul> <li>Wann wird diese Regel angewendet?</li> <li>Domäne</li> <li>Wird angewendet, wenn ein Computer mit der Firmendomäne verbunden ist.</li> <li>Privat</li> <li>Wird angewendet, wenn ein Computer mit einem privaten Netzwerk (z.B. zu Hause oder am Arbeitsplatz) verbunden ist.</li> <li>Offentlich</li> <li>Wird angewendet, wenn ein Computer mit einem öffentlichen Netzwerk verbunden ist.</li> </ul> |   |

Auf der letzten Seite vergeben Sie bitte einen eindeutigen Namen und speichern die neue Regel mit einem abschließenden Klick auf "Fertig stellen".

| 2                                                                                            | Assistent für neue eingehende Regel                   | × |
|----------------------------------------------------------------------------------------------|-------------------------------------------------------|---|
| <b>Name</b><br>Geben Sie den Namen und die B                                                 | eschreibung dieser Regel an.                          |   |
| Schritte:                                                                                    |                                                       |   |
| <ul> <li>Regeltyp</li> <li>Programm</li> <li>Aktion</li> <li>Profil</li> <li>Name</li> </ul> | Name:<br>SQL Server Regel<br>Beschreibung (optional): |   |

Bleiben Sie beim Zweig "**Eingehende Regeln**", klicken noch einmal rechts auf "**Neue Regel…**" und selektieren den Regeltyp "**Port**". Klicken Sie auf "Weiter".

| <b>@</b>                                              | Assistent für neue eingehende Regel                                                                                                    | × |
|-------------------------------------------------------|----------------------------------------------------------------------------------------------------|---|
| <b>Regeltyp</b><br>Wählen Sie den Typ der zu erstelle | nden Firewallregel aus.                                                                                                    |   |
| Schritte:<br>Progetyp Programm                        | Welchen Regeltyp möchten Sie erstellen?                                                                                                    |   |
| <ul><li>Aktion</li><li>Profil</li><li>Name</li></ul>  | <ul> <li>Programm<br/>Regel, die die Verbindungen für ein Programm steuert.</li> <li>Port<br/>Regel, die die Verbindungen für einen TCP- oder UDP-Port steuert.</li> </ul>                                       |   |
|                                                       | <ul> <li>Vordefiniert:</li> <li>"Wiedergeben auf"-Funktionalität</li> <li>Regel, die die Verbindungen für einen Windows-Vorgang steuert.</li> <li>Benutzerdefiniert</li> <li>Benutzerdefinierte Regel</li> </ul> |   |

Wählen Sie auf der darauffolgenden Seite "UDP" und vergeben als Port-Wert die Zahl 1434.

| <b>@</b>                                                                  | Assistent für neue eingehende Regel                                                                                                    | × |
|---------------------------------------------------------------------------|----------------------------------------------------------------------------------------------------|---|
| Protokolle und Ports<br>Geben Sie die Protokolle und Port                 | s an, für die diese Regel gilt.                                                                                                    |   |
| Schritte:<br>Pegeltyp<br>Protokolle und Ports<br>Aktion<br>Profil<br>Name | Betrifft diese Regel TCP oder UDP?  ICP UDP Gilt diese Regel für alle lokalen Ports oder für bestimmte lokale Ports?  Alle lokalen Ports Beispiel: 80, 443, 5000-5010 |   |

Nach einem erneuten Klick auf "Weiter" belassen Sie die Standardoption auf "Verbindung zulassen" und klicken erneut auf "Weiter".

| 2                                                   | Assistent für neue eingehende Regel                                                                                                    | × |
|-----------------------------------------------------|----------------------------------------------------------------------------------------------------|---|
| <b>Aktion</b><br>Legen Sie die Aktion fest, die aus | geführt werden soll, wenn eine Verbindung die in der Regel angegebenen Bedingungen erfüllt.                                                                                                    |   |
| Schritte:<br>Regeltyp                               | Welche Aktion soll durchgeführt werden, wenn eine Verbindung die angegebenen Bedingungen<br>erfüllt?                                                                                                    |   |
| Protokolle und Ports     Aktion     Profil          | Yerbindung zulassen<br>Dies umfasst sowohl mit IPsec geschützte als auch nicht mit IPsec geschützte Verbindungen.                                                                                                    |   |
| <ul> <li>Name</li> </ul>                            | <ul> <li>Verbindung zulassen, wenn sie sicher ist</li> <li>Dies umfasst nur mithilfe von IPsec authentifizierte Verbindungen. Die Verbindungen werden<br/>mit den Einstellungen in den IPsec-Eigenschaften und regeln im Knoten<br/>"Verbindungssicherheitsregel" gesichert.</li> </ul> |   |
|                                                     | O Verbindung <u>b</u> lockieren                                                                                                    |   |

Auch beim nächsten Schritt belassen Sie die Standardvorgaben und klicken nochmals auf "Weiter".

| <b>@</b>                                                      | Assistent für neue eingehende Regel                                                                                                    | × |
|---------------------------------------------------------------|----------------------------------------------------------------------------------------------------|---|
| <b>Profil</b><br>Geben Sie die Profile an, für die d          | iese Regel zutrifft.                                                                                                    |   |
| Schritte:<br>Protokolle und Ports<br>Aktion<br>Profil<br>Name | <ul> <li>Wann wird diese Regel angewendet?</li> <li>Domäne</li> <li>Wird angewendet, wenn ein Computer mit der Firmendomäne verbunden ist.</li> <li>Privat</li> <li>Wird angewendet, wenn ein Computer mit einem privaten Netzwerk (z.B. zu Hause oder am Arbeitsplatz) verbunden ist.</li> <li>Diffentlich</li> <li>Wird angewendet, wenn ein Computer mit einem öffentlichen Netzwerk verbunden ist.</li> </ul> |   |

Auf der letzten Seite vergeben Sie bitte einen eindeutigen Namen und speichern die neue Regel mit einem abschließenden Klick auf "Fertig stellen".

| 2                                                                                                    | Assistent für neue eingehende Regel                        |
|----------------------------------------------------------------------------------------------------|------------------------------------------------------------|
| <b>Name</b><br>Geben Sie den Namen und die Be                                                            | eschreibung dieser Regel an.                               |
| Schritte:                                                                                                |                                                            |
| <ul> <li>Regeltyp</li> <li>Protokolle und Ports</li> <li>Aktion</li> <li>Profil</li> <li>Name</li> </ul> | Name:<br>SQL Server Port Regel<br>Besghreibung (optional): |

Bleiben Sie beim Zweig "**Eingehende Regeln**", klicken rechts auf "**Neue Regel…**" und selektieren Sie den Regeltyp "**Port**". Klicken Sie auf "Weiter".

| 2                                                                            | Assistent für neue eingehende Regel                                                                                                    |  |  |  |
|------------------------------------------------------------------------------|----------------------------------------------------------------------------------------------------|--|--|--|
| <b>Regeltyp</b><br>Wählen Sie den Typ der zu erstellenden Firewallregel aus. |                                                                                                    |  |  |  |
| Schritte:<br>Progettyp Programm                                              | Welchen Regeltyp möchten Sie erstellen?                                                                                                    |  |  |  |
| <ul> <li>Aktion</li> <li>Profil</li> <li>Name</li> </ul>                     | <ul> <li><u>Programm</u><br/>Regel, die die Verbindungen für ein Programm steuert.</li> <li><u>Port</u><br/>Regel, die die Verbindungen für einen TCP- oder UDP-Port steuert.</li> </ul>                          |  |  |  |
|                                                                              | <ul> <li>Vordefiniert:</li> <li>'Wiedergeben auf''-Funktionalität</li> <li>Regel, die die Verbindungen für einen Windows-Vorgang steuert.</li> <li>Benutzerdefiniert</li> <li>Benutzerdefinierte Regel</li> </ul> |  |  |  |

Selektieren Sie "TCP" und vergeben als Port-Wert die Zahl 1433. Klicken Sie auf "Weiter".

| <b>@</b>                                                      | Assistent für neue eingehende Regel | x |
|---------------------------------------------------------------|-------------------------------------|---|
| Protokolle und Ports<br>Geben Sie die Protokolle und Port     | s an, für die diese Regel gilt.     |   |
| Schritte:<br>Protokolle und Ports<br>Aktion<br>Profil<br>Name | Betrifft diese Regel TCP oder UDP?  |   |

Belassen Sie die Standardoption auf "Verbindung zulassen" und klicken erneut auf "Weiter".

| 2                                                             | Assistent für neue eingehende Regel                                                                                                    | × |
|---------------------------------------------------------------|----------------------------------------------------------------------------------------------------|---|
| <b>Aktion</b><br>Legen Sie die Aktion fest, die ausge         | führt werden soll, wenn eine Verbindung die in der Regel angegebenen Bedingungen erfüllt.                                                                                                    |   |
| Schritte:<br>Protokolle und Ports<br>Aktion<br>Profil<br>Name | <ul> <li>Welche Aktion soll durchgeführt werden, wenn eine Verbindung die angegebenen Bedingungen erfüllt?</li> <li>Yerbindung zulassen         Dies umfasst sowohl mit IPsec geschützte als auch nicht mit IPsec geschützte Verbindungen.     </li> <li>Verbindung zulassen, wenn sie sicher ist         Dies umfasst nur mithilfe von IPsec authentifizierte Verbindungen. Die Verbindungen werden mit den Einstellungen in den IPsec-Eigenschaften und -regeln im Knoten         "Verbindungssicherheitsregel" gesichert.     </li> <li>Mapassen</li> <li>Verbindung blockieren     </li> </ul> |   |

Auch beim nächsten Schritt belassen Sie die Standardvorgaben und klicken nochmals auf "Weiter".

| 2                                                                         | Assistent für neue eingehende Regel                                                                                                    |  |
|---------------------------------------------------------------------------|----------------------------------------------------------------------------------------------------|--|
| <b>Profil</b><br>Geben Sie die Profile an, für die d                      | iese Regel zutrifft.                                                                                                    |  |
| Schritte:<br>Pegeltyp<br>Protokolle und Ports<br>Aktion<br>Profil<br>Name | <ul> <li>Wann wird diese Regel angewendet?</li> <li>Domäne</li> <li>Wird angewendet, wenn ein Computer mit der Firmendomäne verbunden ist.</li> <li>Privat</li> <li>Wird angewendet, wenn ein Computer mit einem privaten Netzwerk (z.B. zu Hause oder am Arbeitsplatz) verbunden ist.</li> <li>Offentlich</li> <li>Wird angewendet, wenn ein Computer mit einem öffentlichen Netzwerk verbunden ist.</li> </ul> |  |

Auf der letzten Seite vergeben Sie bitte einen eindeutigen Namen und speichern die neue Regel mit einem abschließenden Klick auf "Fertig stellen".

| <b>@</b>                                                                                                 | Assistent für neue eingehende Regel                       | × |
|----------------------------------------------------------------------------------------------------|-----------------------------------------------------------|---|
| <b>Name</b><br>Geben Sie den Namen und die B                                                             | eschreibung dieser Regel an.                              |   |
| Schritte:                                                                                                |                                                           |   |
| <ul> <li>Regeltyp</li> <li>Protokolle und Ports</li> <li>Aktion</li> <li>Profil</li> <li>Name</li> </ul> | Name:<br>SQL Server TCP Regel<br>Beschreibung (optional): |   |

#### **Optional:** Das kostenlose Management-Studio für SQL Server Express

Zusätzlich empfehlen wir die Installation des Management-Studios für SQL Server Express. Hierdurch können Sie **CallAdviser** und weitere SQL-Datenbanken bequem verwalten und auch Datensicherungen durchführen. Die Downloadadresse finden Sie auf der letzten Seite ("Weiterführende Links").

#### Installation des kostenlosen Management-Studio für SQL Server Express

Starten Sie das Setup per Doppelklick. Klicken Sie auf den obersten Link (siehe Abbildung).

| <b>1</b>                                 | SQL Server-Installationscenter – 🗆 🗙                                                                                                    |
|------------------------------------------|----------------------------------------------------------------------------------------------------|
| Planen<br><b>Installation</b><br>Wartung | Neuinstallation oder Hinzufügen von Funktionen zu einer vorhandenen Installation.           Starten Sie einen Assistenten, mit dem Sie SQL Server 2008 R2 in einer Umgebung ohne Cluster installieren oder Funktionen zu einer vorhandenen SQL Server 2008 R2-Instanz hinzufügen können. |
| Extras<br>Ressourcen<br>Erweitert        | SQL Server 2000, SQL Server 2005 oder SQL Server 2008 aktualisieren<br>Starten Sie einen Assistenten für die Aktualisierung von SQL Server 2000, SQL Server<br>2005 oder SQL Server 2008 auf SQL Server 2008 R2.                                                                         |
| Optionen                                 | Nach Produktupdates suchen<br>Durchsuchen Sie Microsoft Update nach Produktupdates für SQL Server 2008 R2.                                                                                                    |
| SQL Server 2008 R2                       |                                                                                                    |

#### Belassen Sie die selektierte Vorgabeoption und klicken Sie nochmals auf "Weiter".

| 1                                                                                                    | SC                                                                                                    | L Server 2008 R2-S                                                                                                    | etup                                                                                                    | 22335                                                                                                    | - <b>-</b> ×                                                                                  |
|----------------------------------------------------------------------------------------------------|----------------------------------------------------------------------------------------------------|----------------------------------------------------------------------------------------------------|----------------------------------------------------------------------------------------------------|----------------------------------------------------------------------------------------------------|-----------------------------------------------------------------------------------------------|
| Installationstyp<br>Geben Sie an, ob Sie eine Neuinst<br>möchten.                                                                                                    | allation ausführen od                                                                                                    | er einer vorhandenen S                                                                                                    | QL Server-Instanz Fun                                                                                                    | ktionen hinzufüger                                                                                                    | n                                                                                             |
| Setupunterstützungsregeln<br>Installationstyp<br>Lizenzbedingungen<br>Funktionsauswahl<br>Installationsregeln<br>Erforderlicher Speicherplatz<br>Fehlerberichterstellung<br>Konfigurationsregeln für die Install<br>Installationsstatus<br>Abgeschlossen | Neuinstallation     Wählen Sie dies     wie SQL Server I      Funktionen zu e     SQLEXPRESS     Wählen Sie dies     möchten. Beisp     Services-Funktio     angehören. | ausführen oder freigege<br>e Option, wenn Sie eine<br>Management Studio od<br>iner vorh <u>a</u> ndenen SQL :<br>e Option, wenn Sie eine<br>ielsweise können Sie de<br>onen hinzufügen. Die Fu | bene Funktionen hinz<br>neue SQL Server-Ins<br>er Integration Service:<br>Server 2008 R2-Instanz<br>v<br>r vorhandenen SQL S<br>r Instanz, in der das D<br>inktionen innerhalb ei | ufügen<br>tanz oder freigeget<br>s installieren möcht<br>z hinzufügen<br>erver-Instanz Funkt<br>atenbankmodul en<br>iner Instanz müsser | bene Komponenten<br>ten.<br>tionen hinzufügen<br>thalten ist, Analysis<br>1 derselben Edition |
|                                                                                                    | Instanzname<br>SQLEXPRESS                                                                                                    | Instanz-ID<br>MSSQL10_50.SQLE                                                                                                    | Funktionen<br>SQLEngine,SQLEn                                                                                                    | Edition<br>Express                                                                                                    | Version<br>10.51.2500.0                                                                       |
|                                                                                                    |                                                                                                    |                                                                                                    |                                                                                                    |                                                                                                    |                                                                                               |
|                                                                                                    |                                                                                                    | <                                                                                                    | Zurück <u>W</u> eite                                                                                                    | er > Abbrech                                                                                                    | en Hilfe                                                                                      |

Nach dem Akzeptieren der Lizenzbedingungen sehen Sie diese Seite. Wählen Sie die Verwaltungstools und bestätigen Sie Ihre Auswahl mit einem Klick auf "Weiter". Auf der letzten Seite klicken Sie bitte noch einmal auf "Weiter" und starten somit die Installation.

| 1                                                                                                    | SQL Server 2008 R2-Setup                                                                                                    |                                                                                                    |
|----------------------------------------------------------------------------------------------------|----------------------------------------------------------------------------------------------------|----------------------------------------------------------------------------------------------------|
| Funktionsauswahl<br>Wählen Sie die zu installierenden                                                                                                    | Express with Advanced Services-Funktionen aus.                                                                                                    |                                                                                                    |
| Setupunterstützungsregeln<br>nstallationstyp<br>izenzbedingungen<br>F <b>unktionsauswahl</b><br>nstallationsregeln<br>Erforderlicher Speicherplatz<br>Fehlerberichterstellung<br>Konfigurationsregeln für die Install<br>nstallationsstatus<br>Abgeschlossen | Eunktionen:<br>Instanzfunktionen<br>Freigegebene Funktionen<br>✓ Verwaltungstools - Einfach<br>✓ SQL Client Connectivity SDK<br>Verteilbare Funktionen | Beschreibung:<br>Serverfunktionen sind<br>instanzabhängig, verfügen über<br>eigene Registrierungsstrukturen<br>und unterstützen mehrere<br>Instanzen auf einem Computer. |
|                                                                                                    | Alles auswählen     Auswahl aufheben       Verzeichnis für freigegebene Funktionen:     c:\Program Files (x86)                                         | Microsol                                                                                                    |
|                                                                                                    | < <u>Z</u> urück <u>W</u> eiter                                                                                                    | > Abbrechen Hilfe                                                                                                    |

Das Management-Studio starten Sie jetzt über das Startmenü (Start / Programme / Microsoft SQL Server / SQL Server Management Studio).

# Nachträgliches Ändern des Serverauthentifizierungsmodus

Wird während der Installation der "Windows-Authentifizierungsmodus" ausgewählt, ist anschließend keine sa-Anmeldung möglich. Um den Authentifizierungsmodus nachträglich zu "SQL Server- und Windows-Authentifizierungsmodus" zu wechseln, gehen Sie wie folgt vor:

1. Starten Sie das "Microsoft SQL Server Management Studio" und melden Sie sich über die "Windows-Authentifizierungsmodus" an.

2. Klicken Sie rechts im Baum des "SQL Server Management Studio" mit der rechten Maustaste auf den Server (oberstes Element), und klicken Sie dann im geöffneten Kontextmenü auf Eigenschaften.

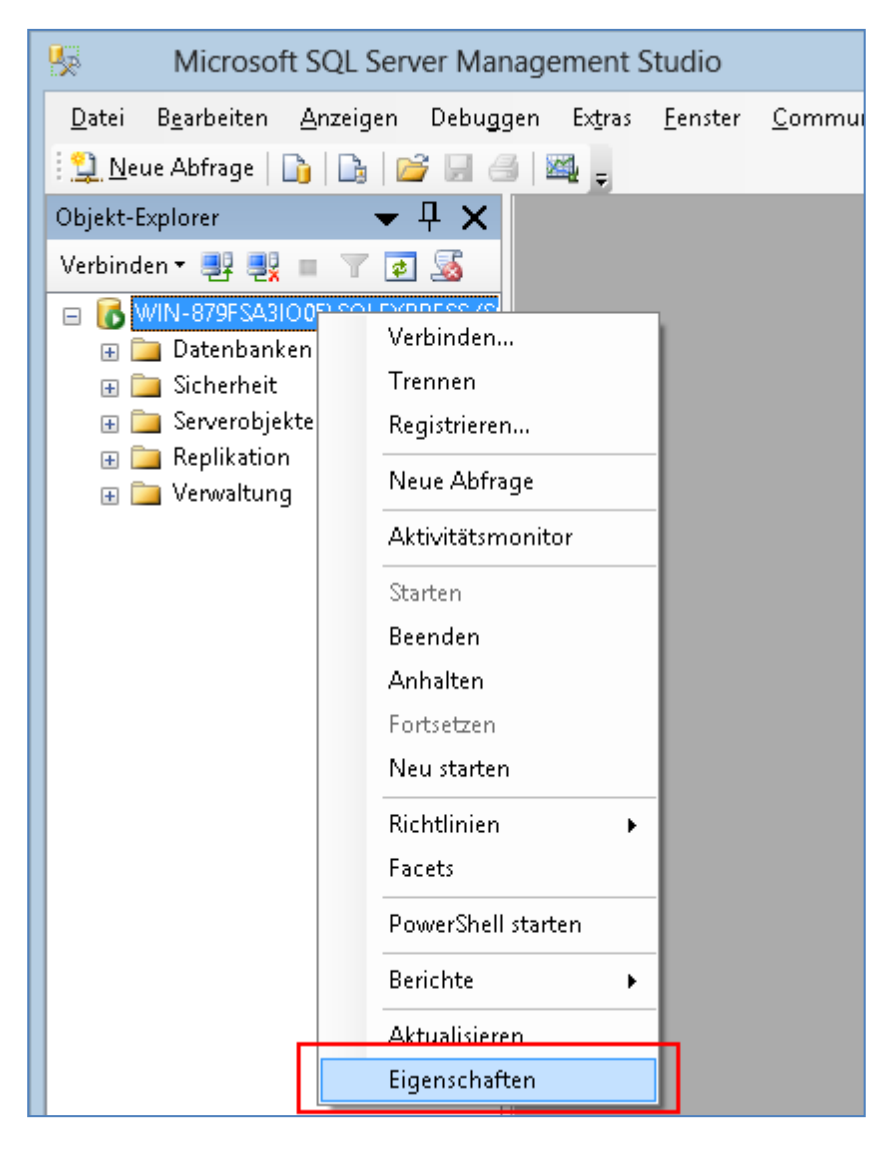

3. Wählen Sie auf der Seite Sicherheit unter Serverauthentifizierung den neuen Serverauthentifizierungsmodus aus, und bestätigen Sie mit "OK".

| Seite auswählen<br>Allgemein                                                                                          | 🖳 Skript 🔻 🎼 Hilfe                                                                                                    |
|----------------------------------------------------------------------------------------------------|----------------------------------------------------------------------------------------------------|
| Arbeitsspeicher<br>Prozessoren<br>Sicherheit<br>Verbindungen<br>Datenbankeinstellungen<br>Erweitert<br>Berechtigungen | Serverauthentifizierung<br><u>W</u> indows-Authentifizierungsmodus<br>SQL Server- und Windows-Authentifizierungsmodus |

4. Klicken Sie im Dialogfeld auf OK, um den notwendigen Neustart von SQL Server zu bestätigen.

5. Klicken Sie rechts im Baum mit der rechten Maustaste auf den Server, und klicken Sie dann auf Neu starten. Der SQL Server-Agent muss ebenfalls neu gestartet werden, sofern er ausgeführt wird.

6. Anschließend über die Eigenschaften des "sa" ein neues Kennwort vergeben.

| Neue Anmeldung<br>Skript für Anmeldenan | nen als 🕨               |            |
|-----------------------------------------|-------------------------|------------|
| Richtlinien                             | l≣ u⊪e                  |            |
| Facets                                  |                         |            |
| PowerShell starten                      |                         | <u>\$a</u> |
| Berichte                                |                         |            |
| Umbenennen                              | ort:                    | •••••      |
| Löschen                                 | ort <u>b</u> estätigen: | •••••      |
| Aktualisieren                           | s Kennwort angeben      |            |
| Figenechaften                           | - K - manada            |            |

7. Bei "Eigenschaften -> Status" aktivieren Sie den Anmeldename.

| 8                                                                           | Anmeldungseigenschaften - sa                                                                                                |
|-----------------------------------------------------------------------------|----------------------------------------------------------------------------------------------------|
| Seite auswählen                                                             | 🛒 Skript 🔻 📑 Hilfe                                                                                                    |
| Igemein<br>Image: Serverrollen<br>Image: Benutzerzuordnung<br>Image: Status | Einstellungen<br>Berechtigung zum Herstellen einer Verbindung mit Datenbankmodul:<br>Erteilen<br>Verweigern<br>Anmeldename: |
|                                                                             | <u>A</u> ktiviert                                                                                                    |
|                                                                             | ○ <u>D</u> eaktiviert                                                                                                    |

8. Starten Sie nun den SQL Server ein letztes Mal neu.

| 1600 - sail       |
|-------------------|
| Verbinden         |
| Trennen           |
| Registrieren      |
| Neue Abfrage      |
| Aktivitätsmonitor |
| Starten           |
| Beenden           |
| Anhalten          |
| Fortsetzen        |
| Neu starten       |
|                   |

## Datensicherung der SQL Datenbank

Um eine Datensicherung automatisiert durchzuführen, verwenden Sie z. B. eines dieser kostenlosen Tools:

- www.sqlbackupandftp.com
- www.cloudbackuprobot.com/sql-server-backup
- www.sqlbackupmaster.com

Falls Sie die Datensicherung über das Management Studio bevorzugen oder ein eigenständiges Datensicherungsskript erzeugen möchten, können Sie dies ebenfalls sehr einfach realisieren. Eine detaillierte Anleitung finden Sie in diesem Kurzvideo:

www.jbsoftware.de/sqlBackup.htm (schalten Sie Ihre Lautsprecher bitte ein).

Bitte lesen Sie auch den Abschnitt "Datensicherung" im Handbuch oder der Programmhilfe (F1).

Weiterführende Links zu Microsoft SQL Server

- Allgemein: <u>www.microsoft.com/de-de/sql-server</u>
- Download des SQL Server Management Studio Express: www.microsoft.com/de-de/sql-server/sql-server-downloads
- SQL Express FAQ: www.msisafaq.de/Anleitungen/2006/Konfiguration/SQL2k5Express.htm
- Details zur Skalierbarkeit und Leistung: https://docs.microsoft.com/de-de/sql/sql-server/